## DRC 03: HOW TO APPLY

After login, go to and select Services->User Services->My Applications

|               |                |                  |                    |                                     |                   | Skip to Main Cor | itent <b>O</b> A <sup>+</sup> A <sup>-</sup> |  |  |
|---------------|----------------|------------------|--------------------|-------------------------------------|-------------------|------------------|----------------------------------------------|--|--|
| Goo           | ds and         | Services         | s Tax              |                                     |                   | 4                |                                              |  |  |
| Dashboard     | Services 🗸     | GST Law          | Search Taxpayer 🗸  | Help 🗸                              | e-Way Bill System |                  |                                              |  |  |
| Registration  | Ledgers        | Returns P        | ayments User Servi | ces Refu                            | inds              |                  |                                              |  |  |
| My Saved App  | lications      |                  | My Applicat        | ons                                 |                   |                  |                                              |  |  |
| View/Downloa  | d Certificates |                  | View Notice        | s and Orders                        | ;                 |                  |                                              |  |  |
| View My Subr  | nissions       |                  | Contacts           | Contacts                            |                   |                  |                                              |  |  |
| Holiday List  |                |                  | Feedback           | Feedback                            |                   |                  |                                              |  |  |
| Grievance / C | omplaints      |                  | Furnish Lett       | Furnish Letter of Undertaking (LUT) |                   |                  |                                              |  |  |
| View My Subr  | nitted LUTs    |                  | Locate GST         | Locate GST Practitioner (GSTP)      |                   |                  |                                              |  |  |
| Engage / Dise | ngage GST Pra  | actitioner (GSTF | ) ITC02-Pend       | ing for actio                       | n                 |                  |                                              |  |  |
|               |                | FILI             | E RETURNS > PAY    | ′ TAX >                             |                   |                  |                                              |  |  |

In "Application Type\*", select "Intimation of Voluntary Payment- DRC 03" from drop-down and click on "NEW APPLICATION"

|                      |            |               |                 |           |                |      |                  | Skip to Main Co | ontent 🕕  | A <sup>+</sup> A <sup>-</sup> |
|----------------------|------------|---------------|-----------------|-----------|----------------|------|------------------|-----------------|-----------|-------------------------------|
| 📓 Goods a            | and Se     | ervices       | Тах             |           |                |      |                  |                 |           |                               |
| Dashboard Sei        | rvices 👻   | GST Law       | Search Taxpayer | Help -    | e-Way Bill Sys | tem  |                  |                 |           |                               |
| Dashboard > Services | > User Ser | vices > My Ap | plications      |           |                |      |                  |                 |           |                               |
|                      |            |               |                 |           |                |      |                  |                 |           |                               |
| My Applications      |            |               |                 | From Date |                | To D | ate              | • indicates i   | mandatory | fields                        |
| My Applications      |            |               | v               | From Date | YY             | To D | ate<br>)/MM/YYYY | • indicates i   | mandatory | fields                        |

Information Systems Division Directorate of Commercial Taxes, West Bengal Page 1 of 3

## DRC 03: HOW TO APPLY

The following page will appear.

Here select "Cause of Payment\*" from (a) Voluntary, (b) SCN and (c) Others. If Payment is made, then provide PRN.

| Intimation of payment ma                     | ade voluntarily o | r made against the show | w cause notice (SCN) |                                                                                                    |
|----------------------------------------------|-------------------|-------------------------|----------------------|----------------------------------------------------------------------------------------------------|
| GSTIN/UIN/Temp.Id -                          | Legal Nar         | ne (                    | Trade Name -         | Status - DRAFT                                                                                                    |
| Cause Of Payment •                           |                   | Payment Date            |                      | Indicates Mandatory Fields                                                                                              |
| Voluntary                                    | •                 | 29/05/2018              |                      |                                                                                                    |
| Section Number                               | T                 | Financial Year          | v                    | Have you made the payment ?                                                                                             |
| Select<br>73(5) Voluntary<br>74(5) Voluntary |                   |                         |                      | Payment Reference Number (PRN)                                                                                          |
|                                              |                   |                         |                      | If PRN is not available, you can get the same<br>from Electronic Liability Register Part-II under<br>Services > Ledgers |
|                                              |                   | Overall T               | ax Period            |                                                                                                    |
|                                              | From              |                         |                      | То                                                                                                    |

Illustration 2: SCN->Select appropriate section and FY; provide SCN Reference No. and date (either system generated or manual)

|                                                                   | Legal Name | Trade Name -              | Status - DRAFT                          |
|-------------------------------------------------------------------|------------|---------------------------|-----------------------------------------|
| ause Of Payment •                                                 | S          | CN Reference Number •     | Indicates Mandatory Field<br>Issue Date |
| SCN                                                               | •          | Enter valid SCN number    | DD/MM/YYYY                              |
| antina Marshan                                                    |            | in an eint Maan           |                                         |
| ection Number •                                                   | Fi         | inancial Year 🕈           |                                         |
| ection Number  Select Select 73(8) Against SCN 74(8) Against SCN  | Fi         | inancial Year •<br>Select | Have you made the payment ?             |
| ection Number<br>Select<br>73(8) Against SCN<br>74(8) Against SCN | v Fi       | inancial Year •           | Have you made the payment ?             |

Information Systems Division Directorate of Commercial Taxes, West Bengal Page 2 of 3

## DRC 03: HOW TO APPLY

Illustration 3: Others->Provide appropriate section and FY;

| GSTIN/UIN/Temp Id - | Legal Nam | ie -             | Trade Name - |           | Status - DRAFT              |                 |
|---------------------|-----------|------------------|--------------|-----------|-----------------------------|-----------------|
| Cause Of Payment    |           |                  |              |           | • Indicates M               | andatory Fields |
| Gection Number      | •         | Financial Year • |              |           |                             |                 |
| Others              | Ŧ         | 2018-2019        |              | • Have yo | u made the payment ?        | No              |
| Others, if any      |           |                  |              | Paymer    | nt Reference Number (F      | PRN)            |
|                     |           |                  |              | If PRN    | l is not available, you can | get the same    |

## After filling details accordingly, go to the bottom of the screen to select period and Act and then Proceed to pay.

|                    |                |             |             |           | Overall Ta   | ax Period |          |   |                               |
|--------------------|----------------|-------------|-------------|-----------|--------------|-----------|----------|---|-------------------------------|
|                    |                | From        |             | То        |              |           |          |   |                               |
| APR                |                | • 2         | 018         |           | *            | MAY       |          | ۳ | 2018 •                        |
|                    |                |             |             |           |              |           |          |   |                               |
| etails of pa       | ayment made in | cluding int | erest and p | enalty, i | f applicable | 2         |          |   |                               |
| Tax Period<br>From |                |             |             |           |              |           | АСТ ТУРЕ |   | Place of Supply (Name of Stat |
| APR                | • 2018         | •           | MAY         | •         | 2018         | •         | CGST     | v | Select Place of Supply        |
| APR                | • 2018         | ٣           | MAY         | ٣         | 2018         | Ŧ         | SGST     | Ŧ | Select Place of Supply        |
| APR                | • 2018         | ٣           | APR         | v         | 2018         | ¥         | IGST     | • | Karnataka                     |
| APR                | • 2018         | Ŧ           | APR         | v         | 2018         | v         | CESS     | v | Select Place of Supply        |
|                    |                |             |             |           |              |           |          |   |                               |

Information Systems Division Directorate of Commercial Taxes, West Bengal Page 3 of 3